## 終身學習填報系統

https://hccsurvey.eduweb.tw/

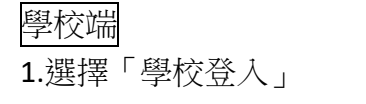

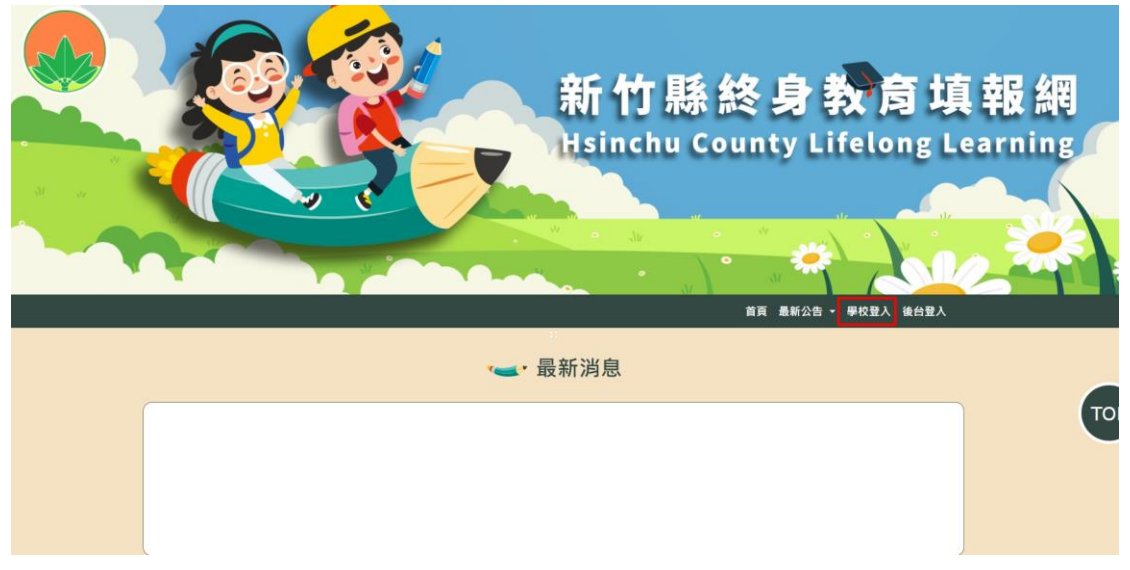

2.選擇學校後,輸入密碼 每校有3帳號,建議使用如下:

1. 教務處(教導處):密碼預設為學校階段(國小 ele、國中 ju、高中

se)+學校代碼

- 2. 學務處:密碼預設為學校階段(國小 ele、國中 ju、高中 se)+學校代 碼+A
- 3. 總務處:密碼預設為學校階段(國小 ele、國中 ju、高中 se)+學校代

碼+B

因資安要求,登入後需要修改密碼,請熟記密碼,如忘記密碼需來電還原

3.點選「學校填報管理」

即可點選填報資料填寫, ID 即為填報編號

|              |                                       | all all all all all all all all all all |        |                                              | • "                                             |                     |     |
|--------------|---------------------------------------|-----------------------------------------|--------|----------------------------------------------|-------------------------------------------------|---------------------|-----|
| <            |                                       | 網站管理系统                                  |        |                                              |                                                 |                     |     |
| 測試國小<br>承辦人員 | <b>眙</b> 學校填報管                        | 理                                       |        |                                              |                                                 |                     |     |
| 學校填報管理       |                                       |                                         |        |                                              |                                                 | 關鍵字:                |     |
| 登出系統         | ID 同卷相                                | 問題 狀態                                   | 問卷是否更新 | 重被填寫                                         | 填寫時間                                            | 更新時間                | 操作  |
| 變更密碼         | 53 測試                                 | 1 已载止                                   | 有更新题目  | ×不可重複項寫                                      | 2023-05-01 07:59:00<br>至<br>2023-06-30 07:59:00 | 2023-06-14 16:15:20 | 已截止 |
| 回首頁          | ☆ ☆ ☆ ☆ ☆ ☆ ☆ ☆ ☆ ☆ ☆ ☆ ☆ ☆ ☆ ☆ ☆ ☆ ☆ |                                         |        |                                              |                                                 |                     |     |
|              |                                       |                                         |        | 2010年1月1日,2010年1月10日<br>2010年1月1日,2010年1月10日 | . 日於百字第1頁 计計1頁                                  |                     |     |